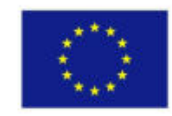

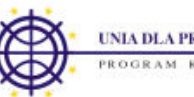

## Krótka instrukcja użytkowania platformy badań delfickich projektu ROTMED (http://rotmed.ibib.waw.pl)

Platforma badań delfickich została przetestowana dla przeglądarek Internet Explorer, Firefox i Opera. W celu prawidłowego działania należy mieć włączoną obsługę języka JavaScript oraz Cookies. Domyślnie przeglądarki mają włączone te opcje, więc działanie powinno być prawidłowe. W innych przypadkach proszę o kontakt (adres kontaktowy na końcu instrukcji).

Po zalogowaniu (dane logowania podane listownie) dostępne są cztery pozycje w menu:

| MODYFIKUJ SWOJE DANE I POTWIERDŹ UCZESTNICTWO | MODYFIKUJ WŁASNE DANE         |
|-----------------------------------------------|-------------------------------|
| ZAPROPONUJ NOWEGO EKSPERTA DLA PROJEKTU       | ZAPROPONUJ NOWEGO EKSPERTA    |
| WYBIERZ ANKIETY I ROZPOCZNIJ WYPEŁNIANIE      | ROZPOCZNIJ WYPEŁNIANIE ANKIET |
| STRONA GŁÓWNA - POWRÓT                        | STRONA GŁÓWNA - POWRÓT        |

## a) MODYFIKUJ WŁASNE DANE

Pierwsza pozycja umożliwia przejście do formularza danych eksperta. Prezentowane tam dane zostały wpisane przez osobę, która zgłosiła Panią/Pana jako eksperta. Prosimy zmienić co najmniej obowiązkowe pola oraz (na końcu) potwierdzić uczestnictwo jako ekspert. Po

Zapisz wprowadzone zmiany

zakończeniu zapisać zmiany wciskając przycisk:

## b) ZAPROPONUJ NOWEGO EKSPERTA

Druga pozycja umożliwia zaproponowanie nowego eksperta - prosimy o propozycję osób, które mogą być ekspertami w zakresie inżynierii biomedycznej. Prosimy zgłosić tyle osób, ile Państwo uznacie za stosowne. Po akceptacji zostaną Oni listownie (e-mail) zaproszeni do udziału w badaniach ankietowych.

## c) ROZPOCZNIJ WYPEŁNIANIE ANKIET

Trzecia część to właściwe wypełnianie ankiet. Po wybraniu tej pozycji są Państwo proszeni o wypełnienie anonimowej metryki eksperta. Dopiero po jej wypełnienie widoczne będą grupy tematyczne ankiet:

| Oznaczenie | Opis grupy ankiet (prosimy wskazać link, aby przejść do danej grupy ankiet) | Stan                   |
|------------|-----------------------------------------------------------------------------|------------------------|
| GE         | Anonimowa metryka eksperta wypełniona                                       |                        |
| GR-0       | Tezy ogólne                                                                 | wypełniono 1/16 ankiet |
| GR-1       | Ekonomia                                                                    | wypełniono 0/9 ankiet  |
| GR-2       | Biopomiary                                                                  | wypełniono 0/8 ankiet  |
| GR-3       | Sztuczne i hybrydowe narządy                                                | wypełniono O/11 ankiet |
| GR-4       | Biomateriały                                                                | wypełniono 0/12 ankiet |
| GR-5       | Biomechanika                                                                | wypełniono 0/8 ankiet  |
| GR-6       | Obrazowanie biomedyczne i przetwarzanie obrazów biomedycznych               | wypełniono 0/9 ankiet  |
| GR-7       | Informatyka i sieci neuronowe w medycynie                                   | wypełniono 1/8 ankiet  |

Prosimy o wypełnienie najpierw ankiet z grupy tezy ogólne, a później, stosownie do kompetencji, ankiety z poszczególnych grup tematycznych. Nie wszystkie ankiety trzeba wypełnić, ale prosimy o wypełnienie jak największej ich liczby. Na bieżąco będziecie Państwo widzieć ile ankiet wypełniliście.

Po wybraniu danej grupy tematycznej otrzymacie Państwo listę ankiet (tez) z danej grupy:

| Lp. | Kod  | Tytuł                                                                                                    | Otwórz |
|-----|------|----------------------------------------------------------------------------------------------------|--------|
| 1   | G7A1 | Programy edukacyjne, budowane na bazie systemów telematycznych, odegrają znaczącą rolę w zakresie kształcenia<br>ustawicznego i edukacji społeczeństwa, prowadząc do zmian w świadomości i zachowaniach prozdrowotnych.                                              |        |
| 2   | G7A2 | Nastąpi rozwój oprogramowania wspomagającego analizę ryzyka oraz poprawę jakości i bezpieczeństwa systemów informatycznych w opiece zdrowotnej.                                                                                                    | G7A2   |
| 3   | G7A3 | Technologie społeczeństwa informacyjnego (IST) odegrają istotną rolę w poprawie warunków życia ludzi starszych i<br>niepełnosprawnych, zwiększając ich aktywność społeczną, a poprzez rozwój usług telemedycznych - w poprawie<br>systemu opieki nad takimi osobami. | G7A3   |
| 4   | G7A4 | Organizacja systemu opieki zdrowotnej w Polsce zostanie oparta na nowoczesnych technologiach informatycznych wykorzystujących elektroniczne karty pacjenta, zapewniając wymianę informacji medycznej, co znacznie rozszerzy dostępność usług medycznych.             | G7A4   |

Zielona ikona oznacza wypełnioną już ankietę (można zobaczyć jak się ją wypełniło). Po przejściu do danej ankiety i jej wypełnieniu można nawigować, bezpośrednio przechodząc kolejne ankiety. Umożliwia to zestaw przycisków na końcu każdej ankiety:

| ZAPISZ i dalej       | ZAPISZ i cofnij     |
|----------------------|---------------------|
| DALEJ (bez zapisu)   | COFNIJ (bez zapisu) |
| STRONA GŁÓWNA ANKIET |                     |

"ZAPISZ i dalej" umożliwia zapisanie ankiety (nie będzie można wrócić do jej korekty) i przejście do kolejnej ankiety z danej grupy. Po wypełnieniu wszystkich ankiet z danej grupy pojawi się ponownie lista ankiet. Można wówczas wybrać inną grupę oraz wypełnić jej ankiety (itd.).

UWAGA ! Ankiety można wypełniać w dowolnym czasie i z przerwami (np. w dwóch różnych dniach) bez utraty efektów swojej pracy. Zakończenie wypełniania wszystkich ankiet (tj. decyzja o zakończeniu pracy z wszystkimi ankietami) należy zasygnalizować wciskając przycisk:

KONIEC WYPEŁNIANIA ANKIET W TEJ RUNDZIE

tematycznymi ankiet. Po wciśnięciu tego przycisku będziecie Państwo poproszeni o potwierdzenie decyzji poprzez wciśnięcie nowo pokazanego przycisku:

PROSZĘ POTWIERDZIĆ - PO POTWIERDZENIU NIE BĘDZIE JUŻ MOŻNA WYPEŁNIAĆ ANKIET!

Po wciśnięciu tego przycisku kończycie Państwo pracę jako ekspert w pierwszej rundzie badania delfickiego.

d) STRONA GŁOWNA ANKIET

Wybór tej pozycji umożliwia przejście na stronę projektu.

Na stronie projektu (<u>http://rotmed.ibib.waw.pl</u>) pod zakładką (menu) "Badania" znajduje się film instruktażowy.

W razie jakichkolwiek problemów proszę o kontakt poprzez email:

<u>jwr@biomed.eti.pg.gda.pl</u>

dr inż. Jacek Rumiński Katedra Inżynierii Biomedycznej Politechnika Gdańska